## CF-SV8[B/C/D] シリーズ,

### (Windows 10)

### Intel(R) LAN ファームウェアアップデート手順書

公開日 2019/7/31

本書では、上記機種のLAN ファームウェアをアップデートする手順について説明します。

【ご注意】

- 対象機種以外では、アップデートを行えません。ご使用されている機種が対象機種 であることを今一度、確認してください。
- ・ ウィルス駆除ソフトウェア等が常駐している場合は、常駐を解除してください。(フ ァームウェアアップデート完了後には元にお戻しください。)
- アップデートを実行する際は、必ず「管理者」の権限のユーザーでサインインして ください。(ユーザーの切り替え機能を使わずにコンピューターの管理者の権限で サインインして操作してください。)

【お願い】

アップデートを行う際には、以下の事項をお守りください。

- · AC アダプター、および充分に充電されたバッテリーパックを接続してください。
- ネットワークに接続している場合は切断してください。(アップデートプログラムの ダウンロード時を除く。)
- LAN ケーブルは外してください。(アップデートプログラムのダウンロード時を除く。)
- · USB 機器等の周辺機器はすべて外してください。
- ・ アップデートプログラム以外のアプリケーションは全て終了してください。

【アップデート方法】

アップデートは下記の流れで行います。

- 1. LAN の状態確認
- 2. LAN ファームウェアのアップデート 2-1. LAN ファームウェアアップデートプログラムの展開 2-2. LAN ファームウェアのアップデート
- 3. LAN ファームウェアアップデート後の確認

アップデートは、必ず最後まで行ってください。途中で中断した場合、正常動作は保証さ れません。

### 1. LAN の状態確認

- (2) [ネットワークアダプター]の中にある LAN デバイス([Intel(R) Ethernet Connection
   (6) i219-LM])が存在し、下矢印マークがついていないことを確認します。

🛃 デバイス マネージャー  $\times$ ファイル(E) 操作(A) 表示(V) ヘルプ(H) 🗢 🍁 📅 🛅 🗐 💆 💭 > 📱 ソフトウェア デバイス 🕳 ディスク ドライブ > 🔙 ディスプレイ アダプター ֊ 🚽 ネットワーク アダプター Bluetooth Device (Personal Area Network) Intel(R) Ethernet Connection (6) I219-LM 📑 Intel(R) Wireless-AC 9560 WAN Miniport (IKEv2) 🕎 WAN Miniport (IP) 🚽 WAN Miniport (IPv6) WAN Miniport (L2TP) WAN Miniport (Network Monitor) WAN Miniport (PPPOE) 🖵 WAN Miniport (PPTP) 🕎 WAN Miniport (SSTP) > 🝃 バッテリ > न ヒューマン インターフェイス デバイス > 🎽 ファームウェア > 🔲 プロセッサ › 側 マウスとそのほかのポインティング デバイス > 💻 モニター > 🏺 ユニバーサル シリアル バス コントローラー > 💼 印刷キュー > 🍇 記憶域コントローラー > 圖 生体認証デバイス

LAN デバイスが存在しない場合は、セットアップユーティリティで LAN が無効に設定されている可能性があります。

LAN デバイスに下矢印マークがついている場合は、デバイスマネージャーでLAN デバイ スが無効に設定されている可能性があります。

いずれの場合も、有効に設定します。

2. LAN ファームウェアのアップデート

# 2-1. LAN ファームウェアアップデートプログラムの展開

- (1) LAN ファームウェアアップデートプログラム (lanfwup\_1.0.0P\_w10.exe) をダウンロー ドします。
- (2) ダウンロードしたLANファームウェアアップデートプログラムをダブルクリックして実行します。「ユーザー アカウント制御」の画面が表示された場合は、[はい]をクリックします。
- (3) 使用許諾契約の画面が表示されますので、内容をよくお読みいただき、[はい]をクリックしてください。
- (4)展開先フォルダを設定する画面が表示されます。展開先フォルダは、プログラムが自動 的に作成しますので、特に変更する必要はありません。
- (5) [OK]をクリックします。しばらくして展開が完了すると、展開先フォルダが開きます。

#### 2-2. LAN ファームウェアのアップデート

- (1) AC アダプターを接続してください。AC アダプターを接続せずに以降の手順を実施する と、バッテリー残量が低下している場合に、アップデートされません。
- (2) LAN ケーブルを接続している場合は外してください。
- (3) LAN ファームウェアアップデートプログラムが展開されたフォルダをエクスプローラー で開きます。
   展開先フォルダ: C:¥uti12¥too1s¥1anfwup
- (4) LAN ファームウェアをインストールします。
   [Update\_LanFw](拡張子を表示している場合は [Update\_LanFw.bat])を右クリックします。
   [管理者として実行]をクリックします。
   [管理者として実行]しないと、ソフトウェアはインストールされません。
   「ユーザー アカウント制御」の画面が表示された場合は、「はい]をクリックします。
- (5)「C:¥windows¥System32¥cmd.exe」の画面が表示され、LAN ファームウェアのアップデートが行われます。アップデートが完了すれば「ファームウェアの更新が完了しました。 コンピューターを再起動してください。今すぐ再起動しますか(y/n)」と表示されます。
- (6) コンピューターを再起動します。

# 3. LAN ファームウェアアップデート後の確認

- (1) [Update\_LanFw] (拡張子を表示している場合は [Update\_LanFw. bat]) を右クリックします。
   [管理者として実行]をクリックします。
- (2)「お使いのコンピューターでは、LAN ファームウェアの更新は不要です。」と表示されれ ば問題ありません。何かキーを押してコマンドプロンプトを終了してください。

以上